#### http://www.avm.de

# Wie installiere und konfiguriere ich FRITZ!fax für FRITZ!Box, um damit am Computer Faxe zu versenden?

Mit dem Anwendungsprogramm FRITZ!fax für FRITZ!Box können Sie an Ihrem Computer unter **Windows 7**, **Windows XP** und **Windows Vista** (jeweils 32Bit- und 64Bit-Version) über die FRITZ!Box Faxe senden und empfangen. Um FRITZ!fax für FRITZ!Box auf Ihrem Computer zu installieren, führen Sie einfach die hier beschriebenen Maßnahmen nacheinander durch.

HINWEIS:

FRITZ!fax für FRITZ!Box ist ein supportfreies Tool und kein Bestandteil des Lieferumfangs der FRITZ!Box.

## Vorbereitungen: FRITZ!Box und Computer einrichten

Aktuelle FRITZ!Box-Firmware installieren

• Führen Sie ein Update auf die aktuelle FRITZ!Box-Firmware durch.

## FRITZ!Box einrichten

 Wenn Sie über das Internet faxen möchten, muss eine Internetrufnummer in der FRITZ!Box eingerichtet sein. Um über das Festnetz zu faxen, muss die FRITZ!Box mit einem Festnetzanschluss (analog oder ISDN) verbunden sein. Wie Sie eine Internetrufnummer einrichten und die FRITZ!Box am Festnetz anschließen, erfahren Sie in der Dokumentation der FRITZ!Box (<u>Handbuch</u>, Installationsanleitung oder CD).

## FRITZ! ISDN-Software deinstallieren

 Wenn auf Ihrem Computer die FRITZ! ISDN-Software installiert ist, deinstallieren Sie diese wie im FRITZ!-Handbuch oder in der Datei FRITZ! README beschrieben, bevor Sie FRITZ!fax für FRITZ!Box installieren. Beide Anwendungsprogramme können nicht zusammen auf dem Computer installiert werden.

#### FRITZ!DSL Protect einrichten

• Wenn Sie FRITZ!DSL Protect auf Ihrem Computer einsetzen, deaktivieren Sie in FRITZ!DSL Protect auf der Registerkarte "Einstellungen" die Option "Portfreigabe verwenden (UPnP-Unterstützung muss in der FRITZ!Box aktiviert sein)". Nach der Installation von FRITZ!fax für FRITZ!Box können Sie die automatische Portfreigabe wieder aktivieren.

# FRITZ!fax für FRITZ!Box installieren

- Laden Sie FRITZ!fax f
  ür FRITZ!Box von unserer Internetseite <u>ftp://ftp.avm.de/fritz.box/tools/fax4box/</u> herunter.
- 2. Starten Sie die Datei mit einem Doppelklick und folgen Sie den Anweisungen auf Ihrem Bildschirm.

Wenn die FRITZ!Box im Verlauf der Installation nicht gefunden wird oder die Installation einfach stehen bleibt, richten Sie in allen Firewalls Ausnahmen für FRITZ!fax ein.

## FRITZ!fax für FRITZ!Box einrichten

1. Melden Sie sich bei Windows als Benutzer mit Administratorrechten an.

Administratorrechte benötigen Sie nur zum Einrichten von FRITZ! fax für FRITZ! Box. Verwenden können Sie das Programm anschließend auch mit eingeschränkten Benutzerrechten.

- 2. Starten Sie FRITZ! fax für FRITZ! Box.
- 3. Wählen Sie im Menü "Fax" den Punkt "Einstellungen" und wechseln Sie auf die Registerkarte "ISDN".
- Legen Sie fest, ob und welche eingehenden Anrufe FRITZ!fax f
  ür FRITZ!Box entgegennehmen soll. Wenn Sie die Einstellung "nur f
  ür folgende Mehrfachnummern" aktivieren, k
  önnen Sie 
  über die Schaltfl
  äche "Neue MSN" neue Rufnummern hinzuf
  ügen.

| 0 | ur für folgende Mehrfachrufnummern (MSN) |   |  |   |
|---|------------------------------------------|---|--|---|
|   | 1234                                     | Ç |  | × |

- ▶ Schaltfläche "Neue MSN"
- 5. Tragen Sie bei "Eigene MSN" die Festnetz- oder Internetrufnummer ein, die für den Faxversand verwendet werden soll.
- 6. Wenn Sie bei "Eigene MSN" eine Festnetzrufnummer eingetragen haben, aktivieren Sie bei "ISDN-Controller" am ISDN-Anschluss die Einstellung "FRITZ!Box Amtsanschluss ISDN" und am analogen Telefonanschluss die Einstellung "FRITZ!Box Amtsanschluss Analog".

Wenn Sie bei "Eigene MSN" eine Internetrufnummer eingetragen haben, aktivieren Sie bei "ISDN-Controller" die Einstellung "FRITZ!Box Internet". Falls diese Einstellung ausgegraut ist und nicht aktiviert werden kann, <u>aktivieren Sie CAPIoverTCP in der FRITZ!Box</u>.

7. Speichern Sie die Einstellungen mit "OK".

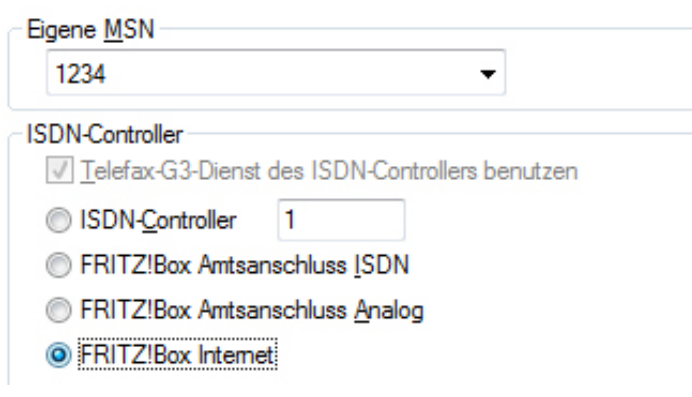

Beispiel: Einstellungen f
ür den Faxversand 
über die Internetrufnummer 1234 AVM - Wie installiere und konfiguriere ich FRITZ! fax für FRITZ! Box, um damit am Computer Faxe zu versenden?

8. Klicken Sie auf "Erweiterte Einstellungen ..." und aktivieren Sie die Einstellung "Analoges Fax (Standard)".

Mit dieser Einstellung kann FRITZ! fax für FRITZ! Box mit **allen** Faxgegenstellen Verbindung aufnehmen. Weitere Informationen zu dieser Einstellung erhalten Sie über die Schaltfläche "Hilfe".

9. Speichern Sie die Einstellungen mit "OK".

Jetzt können Sie mit FRITZ!fax für FRITZ!Box Faxe senden und empfangen. Weitere Informationen zur **Bedienung von FRITZ!fax für FRITZ!Box** finden Sie in der Datei readme.doc unter "Start > Programme > FRITZ!fax" sowie in der Online-Hilfe von FRITZ!fax für FRITZ!Box.